## Tipp Nr.: 2013-03

Thema : Langtextformatierung in Allplan BCM

Software: Allplan BCM 2012 (AVA; Baukosten...) / Windows 7

## Hintergrund:

Wie kann man die Langtexte des Leistungsverzeichnisses bei Positionen in Nemetschek Allplan BCM formatieren?

<u>Lösung:</u>

Die Langtextformatierung in Allplan BCM kann grundsätzlich an folgender Stelle eingeschaltet werden:

Gehen Sie im Menü "Extras" auf "Einstellungen".

Dort finden Sie unter dem Karteireiter "Bearbeiten" rechts unten die Textformatierung. Diese stellen Sie um auf "RTF-Formatierung" und dann können in den Langtexten die Texte formatiert werden.

| Einstellungen                                                                                                    |          |            |                 |
|----------------------------------------------------------------------------------------------------|----------|------------|-----------------|
| Allgemein Bearbeiten Benut                                                                                                    | zer-Info | Drucken    | Dateiablage     |
| Einstellungen für das Bearbeiten                                                                                                    |          |            |                 |
| <ul> <li>Prÿfen des gesamten Preisbestandes</li> <li>Mengen sofort nach ihrer Eingabe berechnen</li> <li>✓ Auswahlmaske für das Kopieren</li> <li>Gleiche nicht Einfügen</li> <li>Sortieren nach Einfügen</li> <li>✓ Auswahlmaske für das Löschen</li> <li>✓ Auswahlmaske für das Löschen</li> <li>✓ Auswahlmaske für das Löschen</li> <li>✓ Arbeitsmaske für Mengen erfassen</li> <li>Sicherheitsabfrage für autom. Codetextgenerierung</li> <li>Kurztext automatisch in Langtext übernehmen</li> <li>✓ Kurztext von Elementen, LV, Titel autom. in Summe</li> </ul> |          |            |                 |
| Editierschutz für Standardtexte aufheben                                                                                                    | Textform | natierung: | RTF-Formatierur |
| Kostengruppenbez. DIN276                                                                                                    | Anwend   | dermodus:  | Profi           |
| Als Standard verwenden                                                                                                    |          | ок         | Abbrechen       |

Dies gilt dann für zukünftigen Projekte in Nemetschek Allplan BCM!

Soll für alte, bestehende Projekte die Langtextformatierung nachträglich aktiviert werden gehen Sie so vor:

Gehen Sie in Allplan BCM im Menü "Datei" auf "Projektübersicht". Markieren Sie das gewünschte Projekt und öffnen Sie dort die Eigenschaften.

Die Eigenschaften sind je nach Darstellungsschema entweder als Karteireiter anwählbar oder per Rechtsklick auf das Projekt im Kontextmenü aufrufbar.

Dort können Sie die Langtextformatierung einschalten, indem Sie das Häkchen bei "RTF-Formatierung" aktivieren.

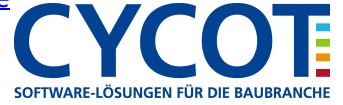